# ProCard Application Process - Overview

## What do I need to do before applying for a ProCard?

- Must be an employee of University of Louisville, University of Louisville Athletic Association, or the University of Louisville Research Foundation. Temporary employees are not eligible to receive a ProCard.
- Identify who will be the cardholder, reconciler/reallocator, approver, and Director/Department Chair or Dean/Vice President associated with the account. The cardholder can be the reconciler/reallocator of the account, but <u>not</u> the approver.
- Make sure all roles have completed the required testing and training as applicable:
  - Cardholder Blackboard Test score of 100%.
  - Reconciler/Reallocator Blackboard Test score of 100% and PeopleSoft training.
  - Approver Blackboard Test score of 100% and PeopleSoft training.\*

### How do I apply for a ProCard?

- Complete the application process in PeopleSoft.
  - If you do not have access to PeopleSoft Financials, please contact the UBM of your department who can assist.
- Print the application through University Reports (The hard copy application may be printed real-time after the electronic application is completed in PeopleSoft).
- Review printed application for accuracy, obtain required signatures, add address, and send application to the ProCard Office.

### When can I pick-up my card?

- The new ProCard will arrive within 3-5 business days after the completed application is received and processed.
- The ProCard Office will notify the cardholder when the ProCard is available to be picked up.
- The following information is required when picking up ProCard:
  - o Picture ID
  - Certificate of Destruction for old card, if a replacement is being issued
  - Proxy Statement if another employee is picking up the card on behalf of the cardholder
- The cardholder must sign the back of the ProCard immediately upon receipt and call the telephone number indicated on back of the card to activate the card.

\*Approvers should only complete this training if they would like to review/approve transactions in PeopleSoft. This is a voluntary process for approvers; the approver's primary role is to review and sign-off on the monthly hard copy documentation - Transaction Summary Log, receipts, bank statement. Approvers who do not want to use PeopleSoft must submit the Non-PeopleSoft Request Form.

# Helpful links:

PeopleSoft Training

Non-PeopleSoft Approver Request Form

Cardholder Responsibilities

Reconciler Responsibilities

Approver Responsibilities

Certificate of Destruction Form

Proxy Statement Form

Sign into PeopleSoft Financials and follow steps below:

Click the compass icon in the top right corner of the screen to access the Navigation Bar, or "NavBar"

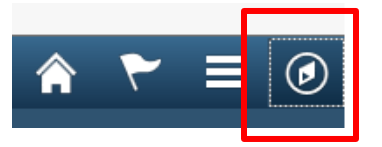

Click the "Navigator" icon to open the full Navigation menu.

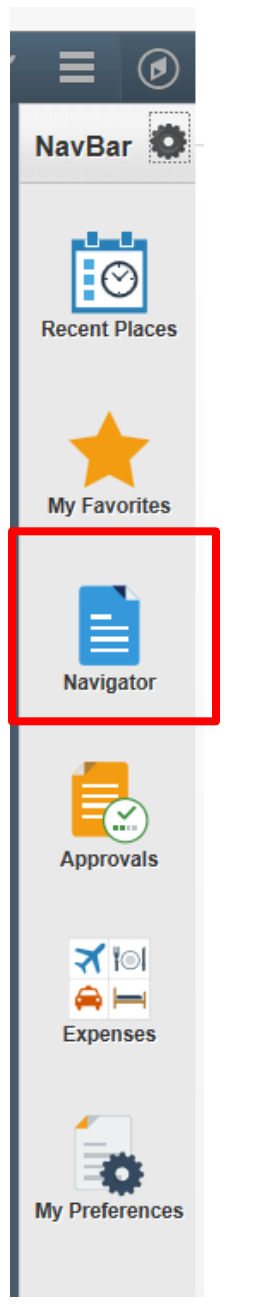

#### Click "UofL Custom"

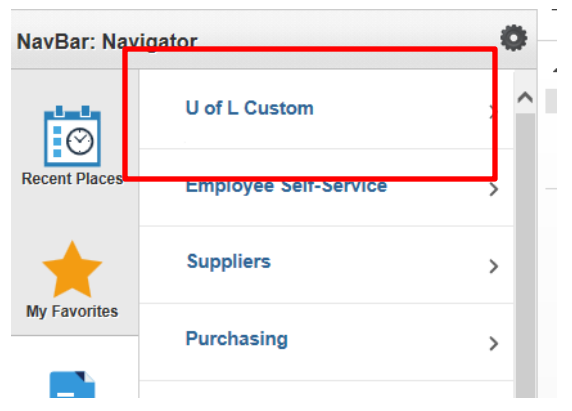

## Click "UL Procurement Card"

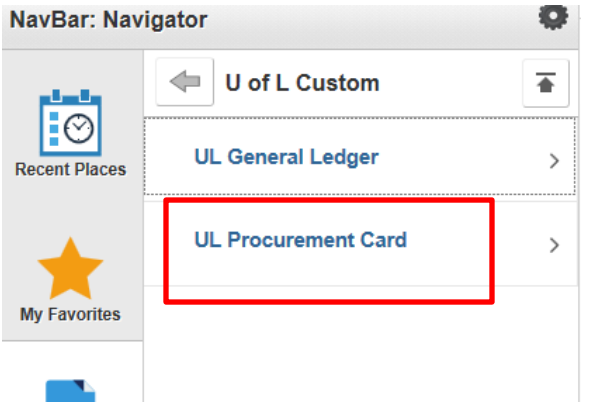

#### **Click "Procurement Card Application"**

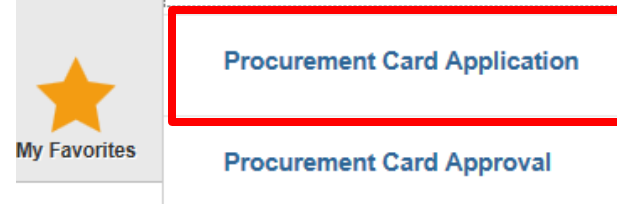

Note: If you do not see this screen, make sure you are in PS Financials and not PS HR/CS

#### The pop-up window will appear:

|    | Message                                                      |
|----|--------------------------------------------------------------|
| te | Testing must be taken prior to applying for Pcard (30003,29) |
|    |                                                              |

If testing has not been completed, log out of the system and complete the testing. To register for the test, click this link: <u>http://louisville.edu/procard/forms/blackboard-test-registration</u> Verify with the ProCard Office that your scores have been recorded. Once testing is completed with a score of 100%, you may proceed to the next step to complete the application.

Enter the Employee ID Number of the cardholder/responsible party. Leave the Request Number blank. This will fill in automatically, once the application has been saved.

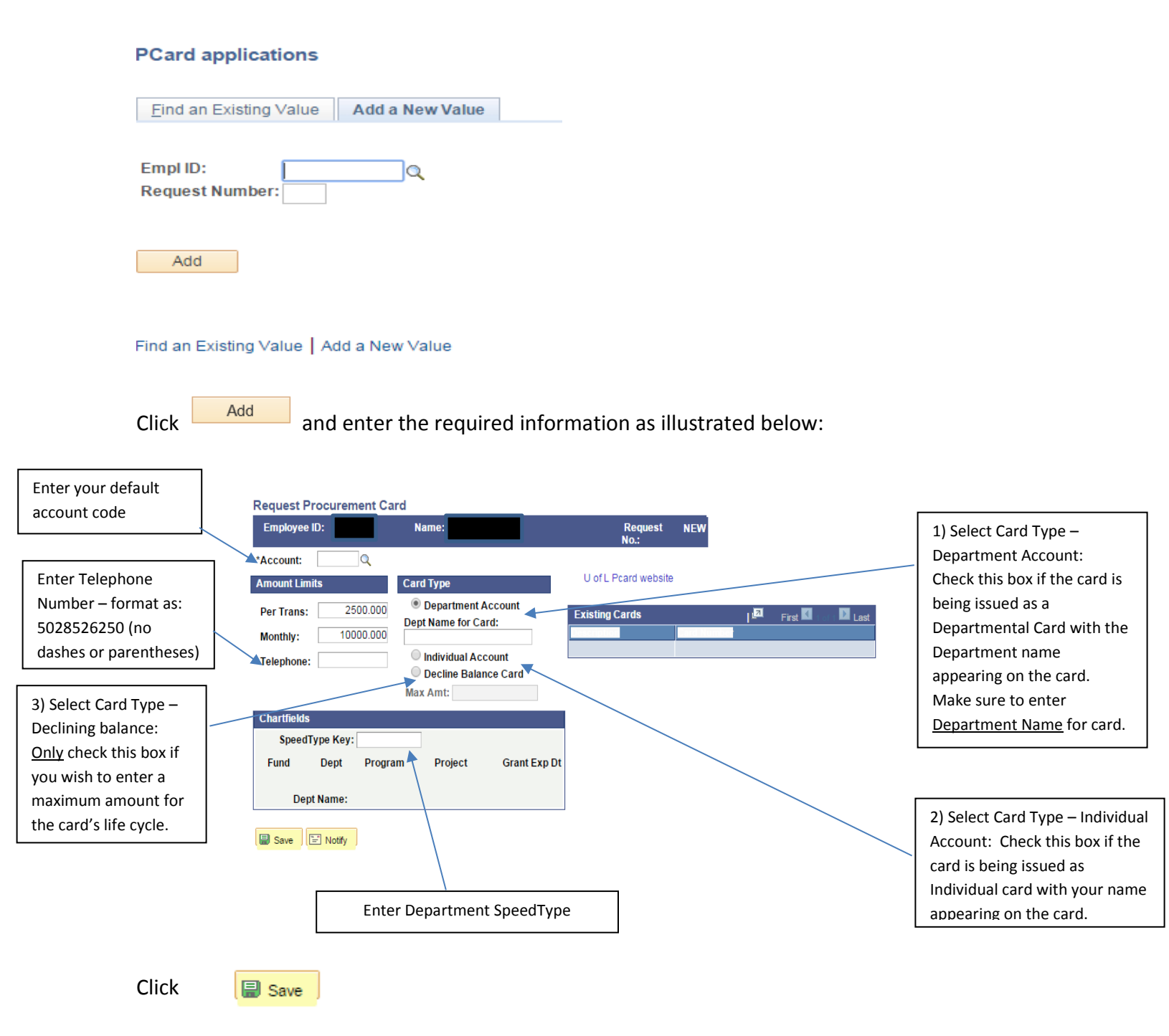

Note: # 3 to be used only if maximum amount is to be used. When maximum amount is used, then this card is no longer valid/useable.

When information has been entered in all fields and saved, your screen will appear as follows:

| Request Procurement Ca                                                                 | ard                                                                                             |                      |   |   |           |      |
|----------------------------------------------------------------------------------------|-------------------------------------------------------------------------------------------------|----------------------|---|---|-----------|------|
| Employee ID:                                                                           | Name:                                                                                           | Request<br>No.:      | 3 |   |           |      |
| *Account: 541100 Q Lab                                                                 | poratory                                                                                        |                      |   | - |           |      |
| Amount Limits                                                                          | Card Type                                                                                       | U of L Pcard website |   |   |           |      |
| Per Trans: 2500.000<br>Monthly: 10000.000<br>Telephone:                                | Department Account Dept Name for Card:     Individual Account     Decline Balance Card Max Amt: | Existing Cards       |   |   | First 🚺 👘 | Last |
| Chartfields                                                                            |                                                                                                 |                      |   |   |           |      |
| SpeedType Key: 01044<br>Fund Dept Progra<br>1000 2314000156 010<br>Dept Name: Purchasi | am Project Grant Exp<br>44<br>ing                                                               | Dt                   |   |   |           |      |
| Save Notify                                                                            |                                                                                                 |                      |   |   |           |      |

From Navigate, click on Procurement Card Approval:

#### Navigate> UofL Custom > UL Procurement Card > Procurement Card Approval

![](_page_6_Picture_4.jpeg)

### Note: If application does not pull up, use Employee Id and Request #.

|                                            | Request Procurement Card                                    |                                                                                     |
|--------------------------------------------|-------------------------------------------------------------|-------------------------------------------------------------------------------------|
|                                            | Employee ID: Name: Request No.: 3                           |                                                                                     |
| Enter Director/Dept<br>Chair's Employee ID | Account: 541100 Laboratory U of L Pcard website Approved By | The ProCard Office will<br>enter Purchasing and<br>Send to Supplier<br>information. |
| Fatas Dara Alian                           | Director/Dept Chair:                                        |                                                                                     |
| Enter Dean/Vice                            | Dean/Vice President:                                        |                                                                                     |
| President Employee                         | Purchasing:                                                 | Enter the date you are                                                              |
| ID - Not req'd for                         | Card Approvers Find   View All First Cl 1 of 1 D Last       | entering the Application                                                            |
| School of Medicine                         |                                                             | in all applicable date                                                              |
| Enter Cardbolder's                         | Testing 01/01/1900 Training 02/25/2006 Training/NR          | fields.                                                                             |
|                                            |                                                             |                                                                                     |
|                                            | Reallocators Find   View All First I 1 of 7 The Last        |                                                                                     |
| Employee ID                                |                                                             |                                                                                     |
|                                            | ✓ Testing 01/01/1900 ✓ Training 02/27/2006                  |                                                                                     |
| Enter Cardholder's                         |                                                             |                                                                                     |
| Reallocator(s)                             |                                                             |                                                                                     |
| Employee ID                                | Save 🖆 Notify                                               |                                                                                     |
|                                            | Credit Card Appl Approval   Credit Card Appl App Sign       |                                                                                     |

If the approver is also the Reallocator, add this information in both fields. If you have more than one Approver or Reallocator, you must click on the plus sign ( <sup>+</sup>) in the appropriate field to add a row and additional information.

| Click 🔲 s                                                             | ave                  |                  |  |  |  |  |  |
|-----------------------------------------------------------------------|----------------------|------------------|--|--|--|--|--|
| Note: The Request No.: will be needed later to print the application. |                      |                  |  |  |  |  |  |
| Request Pr                                                            | ocurement Card       |                  |  |  |  |  |  |
| Employee ID:                                                          | Name:                | Request No.: 3   |  |  |  |  |  |
|                                                                       | Se                   | end to Vendor    |  |  |  |  |  |
| Account:                                                              | 541100 Laboratory    | Send to Supplier |  |  |  |  |  |
|                                                                       | U of L Pcard website |                  |  |  |  |  |  |
| Approved By                                                           |                      |                  |  |  |  |  |  |

If all information is correct, you can print the application from University Reports immediately.

Note: If corrections need to be made to the saved application, go page 11 for instructions.

## Instructions for printing on-line application in University Reports

# Applications may be printed immediately after completing the application process in PeopleSoft.

Sign into ULINK, click on the Faculty & Staff tab, select University Reports and follow the steps below:

|                                                                                                    | $\langle \rangle$                                                                                                    | <hr/> |                                                                                                    |         |                   |
|----------------------------------------------------------------------------------------------------|----------------------------------------------------------------------------------------------------|-------|----------------------------------------------------------------------------------------------------|---------|-------------------|
|                                                                                                    |                                                                                                    |       |                                                                                                    | Home    | j <u>Sign.out</u> |
| Favgites Main favor<br>My Page Faculty & Staff                                                                                                    |                                                                                                    |       |                                                                                                    |         | Select One:       |
| Personalize Content                                                                                                    | Layout Wed, Jan 28, 15                                                                                                    |       |                                                                                                    | 1:04 PM |                   |
| HUMAN RESOURCES C                                                                                                    | PERSONAL INFORMATION                                                                                                    | 0 0-  | EXTERNAL LINKS                                                                                                    |         | 0 0-              |
| Diversity & Equal Opportunity  * Affirmative Action #  0 Discrimitory Harasement #  Employee Relations #  Securit Harasement Prevention #                                                                                      | General Information <ul> <li>Pan Am Travel Program</li> </ul> Personal Info                                                                                                    |       | Compliance Hotline Reporting ⊕     Mailing Lists (LISTSERV) ⊕     PeopleSoft CS ⊕     PeopleSoft HR ⊕  UN <sup>™</sup> =RSITY REPORTS |         | 0 0*              |
| <ul> <li>Information for Persons with Disabilities P</li> </ul>                                                                                                    | <ul> <li>Demographic Info Verification</li> </ul>                                                                                                    |       | <ul> <li>University Reports dP</li> </ul>                                                                                             |         |                   |
| Employee Benefits<br>+: Bandits Excilinant<br>-: Bandits Summay<br>-: Dependents Converd                                                                                                    | <ul> <li>Home and Maling Addresses</li> <li>Proce Numbers</li> <li>Race/Ethnicity Update</li> <li>Paylow to an</li> <li>Disability</li> <li>Wage 1 Ara Statement (W2) //</li> </ul>                          |       | Guest University Reports d' FINANCIALS General Information     PeopleSoft Financials d'     Budget Overview     SecureTures           |         | 0                 |
| <ul> <li>Dependent Update</li> </ul>                                                                                                    | ACADEMICS                                                                                                    | 0 07  | - opensition                                                                                                    |         |                   |
| <ul> <li>Detail Han Ø</li> <li>Engloya Assistance Program Ø</li> <li>Flexible Spending Accounts Ø</li> <li>Picture Spending Accounts Ø</li> <li>Picture Program Ø</li> <li>Reterment Plans Ø</li> <li>Vaion Plans Ø</li> </ul> | Faculty Center<br>= Bookstore Textbook Orders for Faculty @<br>= Class Rosters<br>= Class Schedule<br>= Record Grades                                                                                        |       | Payroll<br>● Payroll ⊗<br>● Position Management ⊗<br>Procard                                                                          |         |                   |
| Employee-Job Opportunities<br>+ Jobs @ Temporary Services @<br>+ Temporary Services @                                                                                                    | General Information<br>• Classroom Scheduling (25.1/ve) $\mathscr{O}$<br>• Course Descriptions $\mathscr{D}$<br>• Schedule of Classes $\mathscr{D}$<br>• Employee Tution Remission Information $\mathscr{D}$ |       | Cardholder Profile     Reconcile Procard Statement     Review Procard Statement Purchasing                                            |         |                   |

The following screen will appear to sign into the University Reports option:

|              |                                                                                                    | UERSITY OF             |
|--------------|----------------------------------------------------------------------------------------------------|------------------------|
| Log On t     | o University Reports                                                                                     | Hel                    |
| Ent<br>(If ) | er your user information and click Log On.<br>You are unsure of your account information, contact your s | system administrator.) |
|              | User Name:<br>Password:<br>Authentication: LDAP                                                          |                        |
|              |                                                                                                    | Log On                 |

The next screen will appear:

![](_page_9_Picture_0.jpeg)

![](_page_10_Picture_0.jpeg)

| Home Documents                               |    |                                          |   |  |  |  |
|----------------------------------------------|----|------------------------------------------|---|--|--|--|
| View   New   Organize   Send   More Actions  | De | ztails                                   |   |  |  |  |
| My Documents                                 |    | Title 🔺                                  |   |  |  |  |
| Folders                                      | ۰  | Glossary of Financial Terms              |   |  |  |  |
| 🕘 💼 Public Folders                           | -  | LI-01 Account listing                    |   |  |  |  |
| 🗄 🛄 Financials                               |    | LI-02 Budget Pools for Projects & Grants |   |  |  |  |
| 🗄 🔲 Financials - Asset Management            | -  | LI-03 Building List                      |   |  |  |  |
|                                              | -  | LI-05 Department Listing                 |   |  |  |  |
| Financials - Billing                         | -  | LI-06 Fund Listing                       |   |  |  |  |
| 💴 Financials - Department - Analysis         | -  | LI-07 GL Journal Source                  |   |  |  |  |
| "" 🛄 Financials - Department - Detail        | -  | LI-08 Itemtype list by speedtype         |   |  |  |  |
| 🛄 Financials - Department - Effort Reports   | -  | LI-09 Location List                      |   |  |  |  |
| 📔 Financials - Department - Encumbrances     | -  | LI-10 Program Listing                    |   |  |  |  |
| Timeria Desetuat Deset                       | -  | LI-11 Grant Listing                      |   |  |  |  |
| - Financiais - Department - Planning         | 5  | LI-12 Purchasing Category List           |   |  |  |  |
| Financials - Department - Procurement Card   | 5  | LI-13 Scholarship eligible grants        |   |  |  |  |
| 😳 🧮 Financials - Individual Analysis         | -  | LI-14 Speedtype_list_by_itemtype         |   |  |  |  |
| <sup></sup> 💴 Financials - Individual Detail | ٩  | LI-15 Monthly Deadlines                  |   |  |  |  |
| 🧮 Financials - Individual Reconciliation     | 39 | LI-16 Report Structure                   |   |  |  |  |
| Einanciale - Linke                           | 5  | LI-17 Reconciliation Reports             |   |  |  |  |
|                                              |    | LI-18 FY2014 Year-end Schedule           |   |  |  |  |
| Financials - Listings                        | 4  | LI-19 ACH Vendor Listing                 |   |  |  |  |
| 💴 Financials - PI                            | W  | LI-20 ABCs of Sponsored Programs         |   |  |  |  |
| i 💴 Financials - Purchasing                  |    | Procard Application                      |   |  |  |  |
| 🖮 📄 General University Reports               | ۲  | Year End Training Session 2014           | - |  |  |  |
|                                              |    | •                                        |   |  |  |  |

| Emplid    | <br>Emplid |
|-----------|------------|
|           |            |
|           |            |
| Request # | Request #  |
|           |            |
|           |            |
|           |            |

Enter cardholder's Employee ID and the request # from the application, click

OK

| 🤌 Pr   | ocard Ap  | olication - G | oogle Ch  | nrome               |                   |                       |                                          |                               |                       |                                                  |                              |     |
|--------|-----------|---------------|-----------|---------------------|-------------------|-----------------------|------------------------------------------|-------------------------------|-----------------------|--------------------------------------------------|------------------------------|-----|
| 🗋 re   | ports.lou | isville.edu/  | BOE/por   | tal/1207111405/Infe | View/listing/main | .do?service=/common/a | ppService.do&appKind                     | =InfoView&isNewV              | /indow=true&n         | ewUrl=http%3A%2F%2Freports.louisville.e          | edu%2FBOE%2Fportal%2F1207111 | 405 |
| File - | 00        | 8             | <u>s</u>  | 1 of 1+ • 100%      | •                 |                       |                                          |                               |                       |                                                  |                              |     |
| 66     | Group Tre | e 🔺           | *         |                     |                   |                       |                                          |                               |                       |                                                  |                              |     |
| ťa     |           |               |           |                     |                   |                       |                                          | PROCU                         | REMENT CARE           | APPLICATION                                      |                              |     |
|        |           |               |           |                     |                   |                       | Cardhaldar/Baapapai                      | UNIVERS<br>VISA CC            | ITY OF LOUISVIL       | LE & PNC BANK<br>D AGREEMENT                     |                              |     |
|        |           |               |           |                     |                   |                       | Emplid: 00-                              | Userid:                       | Email:                | Phone:                                           |                              |     |
|        |           |               |           |                     |                   |                       | Department Name:                         |                               |                       | Card Type:                                       | _                            |     |
|        |           |               |           |                     |                   |                       | Only 1 (one) card per<br>Campus Address: | individual - see Procard V    | /ebsite for explanati | on                                               |                              |     |
|        |           |               |           |                     |                   |                       | Speedtype:                               | GL Account Co                 | ode:                  | (Must be allowable category on grant chartfield) |                              |     |
|        |           |               |           |                     |                   |                       | PeopleSoft Financials                    | Dept ID:                      | Grant Ex              | piration Date:                                   |                              |     |
|        |           |               |           |                     |                   |                       | Names of employee(s                      | ) doing reallocation:         |                       |                                                  | _                            |     |
|        |           |               |           |                     |                   |                       |                                          |                               |                       |                                                  |                              |     |
|        |           |               |           |                     |                   |                       | (Reallocation is mand                    | atory for all Chartfields fur | nded by sponsored r   | esearch: GRNT, OGMB, OGMN, OICB, OICN)           | -                            |     |
|        |           |               |           |                     |                   |                       |                                          |                               |                       |                                                  | _                            |     |
|        |           | _             |           |                     |                   |                       |                                          |                               |                       |                                                  |                              |     |
|        |           |               | $\square$ | -                   |                   |                       |                                          |                               |                       |                                                  |                              |     |

Click the icon to print your application.

The printed application should be reviewed for accuracy prior to obtaining required signatures.

- Review the information for accuracy that is populated from application in PeopleSoft.
- Print legibly the campus address on the printed application.
- If grant related, make sure the expiration date is populated on the application, otherwise the application cannot be processed. Note: The expiration date cannot be written or manually entered on the application.
- Obtain all required signatures Cardholder, Reconciler/Reallocator, Approver, and the responsible party for the Chartfield – Director/Department Chair or Dean/Vice President.
- Review again to be sure all information is correct and forward completed application to the ProCard Office: Houchens Building LL05.

# Instructions for making corrections to saved on-line application in PeopleSoft Financials

## Navigate> UofL Custom > UL Procurement Card > Procurement Card Approval

#### PCard Approval

Enter any information you have and click Search. Leave fields blank for a list of all values.

| Find an Existing Value                      | <u>A</u> dd a New Value             |  |
|---------------------------------------------|-------------------------------------|--|
| Search Criteria                             |                                     |  |
| Empl ID begins w<br>Request Number begins w | ith ▼Q                              |  |
| Search Clear I                              | Basic Search 🖾 Save Search Criteria |  |
| Find an Existing Value   Add                | 1 a New Value                       |  |

Enter your Employee ID and Request # and click Find an Existing Value

If you do not recall your request # go to page 13 for instructions.

#### PCard Approval

Enter any information you have and click Search. Leave fields blank for a list of all values.

| Find an Existing Value Add a New Value           |  |  |  |  |  |
|--------------------------------------------------|--|--|--|--|--|
| Search Criteria                                  |  |  |  |  |  |
| Empl ID begins with  Request Number begins with  |  |  |  |  |  |
| Search Clear Basic Search 🖾 Save Search Criteria |  |  |  |  |  |
| Find an Existing Value   Add a New Value         |  |  |  |  |  |

Enter your Employee ID and Request # and click

| Find an Existing V | alue |
|--------------------|------|
|--------------------|------|

![](_page_13_Picture_6.jpeg)

# Instructions for finding request # required in PeopleSoft Financials or University Reports

### Main Menu > UofL Custom > UL Procurement Card > Procurement Card Approval

| OF |  |  |  |  |  |
|----|--|--|--|--|--|
|    |  |  |  |  |  |

#### PCard Approval

Enter any information you have and click Search. Leave fields blank for a list of all values.

| Find an Existing Value Add a M                                        | lew Value          |                                      |
|-----------------------------------------------------------------------|--------------------|--------------------------------------|
|                                                                       |                    |                                      |
| Empl ID: begins with <b>v</b><br>Request Number: begins with <b>v</b> |                    | Q.                                   |
| Search Clear Basic Sea                                                | rch 📳 Save Sea     | arch Criteria                        |
| ind an Existing Value   Add a New `                                   | /alue              |                                      |
| nter your Employee ID and clic                                        | k Search           |                                      |
| PCard Approval                                                        |                    |                                      |
| Enter any information you have and cli                                | ck Search. Leave f | elds blank for a list of all values. |
| Find an Existing Value Add a Ne                                       | ew Value           |                                      |
|                                                                       |                    |                                      |
| Empl ID: begins with <b>v</b><br>Request Number: begins with <b>v</b> |                    |                                      |
| Search Clear Basic Searc                                              | h 📳 Save Searc     | h Criteria                           |
| Search Results                                                        |                    |                                      |
| View All                                                              |                    | First I-3 of 3 Last                  |
| Empilio Name Request Num                                              | PNC                | N                                    |
| L 2                                                                   | PNC                | N                                    |
| L 3                                                                   | PNC                | N                                    |
| Find an Existing Value   Add a New Va                                 | alue               |                                      |

Note the last Request Number and continue with process.